Setup guide for OLT and ONU in Bridge Configuration Port VLAN (JP)

AirLive XGSPON OLT-2XGS and ONU-10XG(S)-1004-10G

# o <sup>°</sup> li **v** e<sup>®</sup>

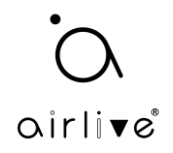

# How to setup the OLT and ONU in Bridge Mode in combination with a Router.

For the setup an AirLive GPON OLT-2XGS and an Airlive ONU-10XG(S)-1004-10G were used.

The setup is following the below diagram, please do **not** use VLAN: 0, 1, 2, 9, 8, 10, 4000, 4005, 4012-4017, 4095.

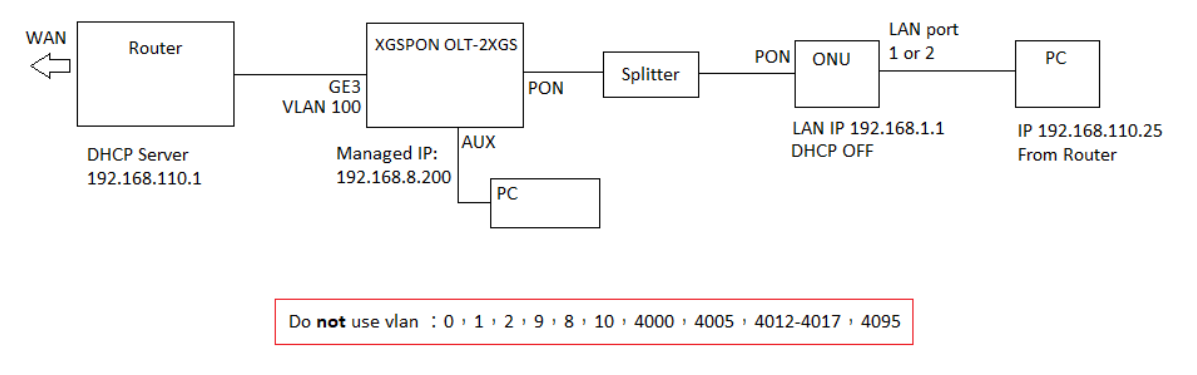

For this setup the ONU-10XGS-1004-10G should have Firmware V1.0.01-250121\_SFU on it or higher. SFU meaning the ONU is set up to SFU mode by default.

The OLT-2XGS should have firmware V1.0.1R-24012025 or higher.

NOTE: When a warning message in the PortVLAN setup is shown "Warning: over ONU profile max port num." Then this means more than the 4 default LAN ports are being configured. Please go Point 2 in this guide to change this. This can also already be done before the setup in Point 1 is in made.

1: Login to the OLT management Web interface. The default IP is 192.168.8.200 using the AUX port. Make sure the PON mode is the correct one for the ONU used in this case XGS.

- 2: If we want to configure ONU access to Internet, we need to create a VLAN in OLT first.
- 3: Create a VLAN 100 (for this example) for Internet.
- 4: VLAN bindings for uplink GE port

please note: If the uplink port is in the untag mode, PVID (default VLAN id) needs to be configured (100 in this example).

5: Open ONU list page, Select the PON port where ONU is located. Find out what ONU you want to configure. Check the ONU status and ensure the ONU is in Online state.

6: Click on the ONU configuration page to configure "tcont", "gemport", "Service", "Service Port" and other parameters.

7: On the "PortVLAN" page, for the ONU, the Mode needs to be configured as "Tag", PortType needs to be configured for "Eth" and Port Id needs to be configured for each of the ethernet ports of the ONU. (default profile is 4 LAN ports, when you have more LAN port on the ONU to configure, go to Point 2 first the bottom of this guide).

8: You can configure ONU DHCP Server on "DHCP server" page, this should be disabled.

9: Press "SAVE" in the top bar of the OLT so save the complete configuration.

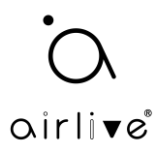

1: In the OLT Configuration select "VLAN" and make a VLAN ID in this example we make VLAN 100.

| airli▼e®                                        | VLAN VLAN Port QinQ/Translation                                                          |
|-------------------------------------------------|------------------------------------------------------------------------------------------|
| OLT Information                                 | New VLAN                                                                                 |
| OLT Configuration<br>VLAN<br>Uplink Port<br>PON | Mode     single       VLAN ID     100       Description     VLAN100       Add     Delete |
| LACP<br>QoS                                     | VLAN Table                                                                               |
| ACL                                             | VLAN ID Description Edit Delete                                                          |
| IPv6 ACL                                        | 1 default 🖉                                                                              |
| IGMP                                            |                                                                                          |
| IPv6 MLD                                        |                                                                                          |
| STP                                             |                                                                                          |
| Loopback                                        |                                                                                          |
| DHCP                                            |                                                                                          |

2: Bind the Uplink GE port go the "VLAN" >> "VLAN Port", in this example all ports were bind to the VLAN 100. Make sure the Uplink is in "Untag" mode.

| airlive®          | VLAN VL   | AN Port                 | QinQ  | )/Translatio | 'n  |       |  |  |  |
|-------------------|-----------|-------------------------|-------|--------------|-----|-------|--|--|--|
| OLT Information   | Port VLA  | Port VLAN Configuration |       |              |     |       |  |  |  |
| OLT Configuration | VLAN ID   | ſ                       | 100   |              | ~   | 1     |  |  |  |
| VLAN              | Port ID   | Mode                    | e     | Forbidden    | Tag | Untag |  |  |  |
| Uplink Port       | GE0/1     | Hybrid                  | ~     | 0            | 0   | ۲     |  |  |  |
| PON               | GE0/2     | Hybrid                  | ~     | 0            | 0   |       |  |  |  |
| MAC               | GE0/3     | Hybrid                  | ~     | 0            | 0   |       |  |  |  |
| LACP              | GE0/4     | Hybrid                  | ~     | 0            | 0   |       |  |  |  |
| QoS               |           | Submit                  | Res   | et           |     |       |  |  |  |
| ACL               | Port VI A | Table                   | rttes | <u>c</u>     |     |       |  |  |  |
| IPv6 ACL          |           | Tuble                   |       |              |     |       |  |  |  |
| IGMP              | VLAN ID   | Tag Ports               | Unta  | ng Ports     |     |       |  |  |  |
| IPv6 MLD          | 1         |                         | GE1   | GE2 GE3      | GE4 |       |  |  |  |
| STP               | 100       |                         | GE1   | GE2 GE3      | GE4 |       |  |  |  |
| Loopback          |           |                         |       |              |     |       |  |  |  |

3: When the Uplink port is in "Untag" mode, the PVID (default VLAN id) needs to be configured. Go to "Uplink Port" >> "Configuration". Change the PVID for the uplink to 100 (in this example).

| airlive®          |                              |              |              |                        |   |          |               |   |              |                                       |               |                  |              |          |  |
|-------------------|------------------------------|--------------|--------------|------------------------|---|----------|---------------|---|--------------|---------------------------------------|---------------|------------------|--------------|----------|--|
|                   | Informati                    | on Optical I | Information  | Perf-Stats Information |   | tion     | Configuration |   | on Perf-Stat | n Perf-Stats Configuration Protection |               |                  | Switch Group |          |  |
| OLT Information   | Information GE Configuration |              |              |                        |   |          |               |   |              |                                       |               |                  |              |          |  |
| OLT Configuration |                              |              |              |                        |   |          |               |   | Sto          | rm(0 64-1000                          | 000fps)       | Ofps) Rate(0 64- |              |          |  |
| VLAN              | Port ID                      | Description  | Admin Status | Speed                  |   | Isolate  |               | D | Broadcast    | Multicast                             | Unknown Unica | ast              | Ingress      | Egress   |  |
| Uplink Port       | GE0/1                        |              |              | Auto                   | ~ |          | 1             | ~ | 512          | 0                                     | 512           | 0                |              | 0        |  |
| PON               | GE0/2                        |              |              | Auto                   | ~ |          | 1             | ~ | 512          | 0                                     | 512           | 0                |              | 0        |  |
| MAC               | GE0/3                        |              |              | Auto                   | ~ |          | 100           | ~ | 512          | 0                                     | 512           |                  |              | 0        |  |
| LACP              | 020/0                        |              | -            |                        | - | -        | 100           | _ |              | Ļ                                     | 512           |                  |              | <u> </u> |  |
| QoS               | GE0/4                        |              |              | Auto                   | ~ | <b>~</b> | 1             | ~ | 512          | 0                                     | 512           |                  |              | 0        |  |
| ACL               | Submit                       | Reset        |              |                        |   |          |               |   |              |                                       |               |                  |              |          |  |
| IPv6 ACL          |                              |              |              |                        |   |          |               |   |              |                                       |               |                  |              |          |  |
| IGMP              |                              |              |              |                        |   |          |               |   |              |                                       |               |                  |              |          |  |
| IPv6 MLD          |                              |              |              |                        |   |          |               |   |              |                                       |               |                  |              |          |  |

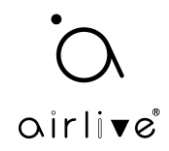

Make sure the ONU has been connected to the OLT via its PON port and a Splitter. Click ONU "AuthList" it could be that your ONU has already been automatically added, if this is the case you can go to step 5 directly. If not follow the steps below.

Click on "ONU Configuration" and select "ONU Autofind" when your ONU has been connected correctly. It will show up here. Select the ONU you want to add (when there are several) and click on "Add".

| oirli <b>v</b> e®     |                                        |
|-----------------------|----------------------------------------|
|                       | Automatic Discovery Aging Time         |
| OLT Information       | Automatic Discovery                    |
| OLT Configuration     |                                        |
| ONU Configuration     | Port ID PON1 V                         |
| ONU AuthList          | Search Info Search                     |
| ONU AutoFind          |                                        |
| ONU AutoLearn         | Refresh Confirm All                    |
| ONU Upgrade           | Index Sn SnPw loid loidpy Action       |
| Rogue ONU             | 1 GPON000004c 1234567890 user NULL Add |
| Profile Configuration |                                        |
| System Configuration  |                                        |
|                       |                                        |

Click on "Submit" on the next page which will automatically appear.

| airli▼e®              |                     |             |
|-----------------------|---------------------|-------------|
|                       | Automatic Discovery | Aging Time  |
| OLT Information       |                     |             |
| OLT Configuration     | Add Onu             |             |
| ONU Configuration     | PON Num             |             |
| ONU AuthList          |                     |             |
| ONU AutoFind          | ONU Num             | 3           |
| ONU AutoLearn         | Auth Mode           | Sn 🗸        |
| ONU Upgrade           | Onu Sn              | GPON000004c |
| Rogue ONU             |                     |             |
| Profile Configuration | ONU Profile         | default 🗸   |
| System Configuration  | Submit Back         |             |

The ONU will now be shown and when connected correctly will show "Enable"

| airli▼e®              |                                                                   |                |            |             |             |                     |                      | Save 🔴                 | Log        |  |  |  |
|-----------------------|-------------------------------------------------------------------|----------------|------------|-------------|-------------|---------------------|----------------------|------------------------|------------|--|--|--|
|                       | Automatic Dis                                                     | covery Agin    | g Time     |             |             |                     |                      |                        |            |  |  |  |
| OLT Information       | ONU Status                                                        | Information    |            |             |             |                     |                      |                        |            |  |  |  |
| OLT Configuration     |                                                                   |                |            |             |             |                     |                      |                        |            |  |  |  |
| ONU Configuration     | Port ID                                                           | Port ID PON1 V |            |             |             |                     |                      |                        |            |  |  |  |
| ONU AuthList          | total-3, logging-0, offline-0, syncMib-1, configFail-0, working-2 |                |            |             |             |                     |                      |                        |            |  |  |  |
| ONU AutoFind          | Refresh                                                           |                |            |             |             |                     |                      |                        |            |  |  |  |
| ONU AutoLearn         | ONU ID                                                            | Admin State    | OMCC State | Phase State | Description | Last Register Time  | Last Deregister Time | Last Deregister Reasor | Alive Time |  |  |  |
| ONU Upgrade           | GPON0/1.1                                                         | enable         | enable     | working     | N/A         | 1970:01:01 08:01:17 | N/A                  | N/A                    | 02:33:36   |  |  |  |
| Rogue ONU             | 010110/111                                                        |                |            |             |             |                     |                      |                        | 02.00.00   |  |  |  |
| Profile Configuration | GPON0/1:2                                                         | enable         | enable     | working     | N/A         | 1970:01:01 08:01:16 | N/A                  | N/A                    | 02:33:37   |  |  |  |
| System Configuration  | GPON0/1:3                                                         | enable         | enable     | syncMib     | N/A         | N/A                 | N/A                  | N/A                    | N/A        |  |  |  |

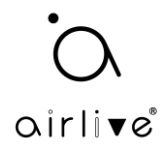

5: Configure the ONU, Click on the "ONU List" in the top right corner of the OLT menu bar.

The active ONU's will now be shown, select the ONU you want to configure (make sure the status is "Online") and click on the "Config" button.

| oirlive               |                                   |                   |          |          |             |            | Sa            | ive       | •            | Log             | Status    | ONU list      | Logout |
|-----------------------|-----------------------------------|-------------------|----------|----------|-------------|------------|---------------|-----------|--------------|-----------------|-----------|---------------|--------|
|                       | ONU List ONU Status               | ONU Optical Inf   | ormation | ONU Ve   | ersion Info | ormation C | NU Manua      | I Add O   | NU Allowlist | ONU Sta         | atistics  |               |        |
| OLT Information       | ONU Authentication                | Information       |          |          |             |            |               |           |              |                 |           |               |        |
| OLT Configuration     | Port ID PON1                      | ~                 |          |          |             |            |               |           |              |                 |           |               |        |
| ONU Configuration     |                                   |                   |          |          |             |            |               |           |              |                 |           |               |        |
| Profile Configuration | Search Mode All                   | ~                 |          | -        |             |            |               |           |              |                 |           |               |        |
| System Configuration  | ONU Count 1/1                     |                   | Sear     | cn       |             |            |               |           |              |                 |           |               |        |
|                       | Delete All Delete Offline Refresh |                   |          |          |             |            |               |           |              |                 |           |               |        |
|                       | ONU ID Status                     | Description Model | Profile  | PON Type | Mode In     | fo         | Action        |           |              |                 |           |               |        |
|                       | GPON0/1:1 Online                  | GPON0/1:1 H365    | default  | XG-PON   | SN G        | PON00dc720 | <u>Config</u> | eactivate | Delete Modif | y <u>Optica</u> | l Info De | tail Info Reb | poot   |
|                       |                                   |                   |          |          |             |            |               |           |              |                 |           |               |        |

6: Setup the "tcont", "gemport", "Service", "Service Port" and other parameters.

Setup the "tcon" default value is 1, in this example for name, the name test was used.

| airlive®              | ONU List ONU Status ONU Optical Information ONU Version Informatio |
|-----------------------|--------------------------------------------------------------------|
| OLT Information       | Tcont Gemport Service Service Port PortVLAN Multicast Port         |
| OLT Configuration     | Security Loopback Detection H 248 MAC ACL                          |
| ONU Configuration     | ONU Treat Information (CLOTIC DONISION ACTION                      |
| Profile Configuration | OND TCONT INFORMATION (SECT:0 PON:1 OND:1)                         |
| System Configuration  | Tcont ID Name DBA Profile Action                                   |
|                       | 1 test default1 <u>Delete</u>                                      |
|                       | Add ONU Tcont                                                      |
|                       | Tcont ID 2                                                         |
|                       | Tcont Name                                                         |
|                       | DBA Profile Name default1                                          |
|                       | Commit                                                             |

Setup the "gemport" the default value is 1, make sure the TcontID select is 1 (the one previously made. The name used in this example is test.

| airlive               | ONU List ONU Status ONU Optical Information ONU Version Information ONU Manual Add ONU Allowlist |
|-----------------------|--------------------------------------------------------------------------------------------------|
| OLT Information       | Tcont Gemport Service Service Port PortVLAN Multicast Port IP Host IGMP MAC WAN I                |
| OLT Configuration     | Security Loophack Detection H 248 MAC ACL                                                        |
| ONU Configuration     |                                                                                                  |
| Profile Configuration |                                                                                                  |
| System Configuration  | Gemport ID Name Tcont Downstream Action                                                          |
|                       | 1 test 1 default <u>Delete</u>                                                                   |
|                       | Add ONU Gemport                                                                                  |
|                       | Gemport ID 2                                                                                     |
|                       | TcontID 1                                                                                        |
|                       | Gemport Name                                                                                     |
|                       | Downstream Traffic default                                                                       |
|                       | Commit                                                                                           |

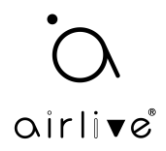

Setup the "Service", make sure to select Gemport ID 1 (the one just made) and for VLAN mode select "Tag" for "VLAN List" enter the value 100, this is the VLAN id made in the OLT previously.

| oirlive®              | ONU List ONU  | U Status ONU Optical Information ONU Version Information ONU Manual Add ONU Allowlist |
|-----------------------|---------------|---------------------------------------------------------------------------------------|
| OLT Information       | Tcont Gempo   | ort Service Service Port PortVLAN Multicast Port IP Host IGMP MAC WAN DI              |
| OLT Configuration     | Security Loon | phack Detection H 248 MAC ACL                                                         |
| ONU Configuration     | ONU Comico I  |                                                                                       |
| Profile Configuration | UNU Service I | Information (SLUT:0 PON:1 ONU:1)                                                      |
| System Configuration  | ServiceName   | Gemport VLAN Mode VLAN List CoS List Port Action                                      |
|                       | ser_1         | 1 Tag 100 N/A N/A Delete                                                              |
|                       |               |                                                                                       |
|                       | Add ONU Serv  | vice                                                                                  |
|                       | ServiceName   | ser_2                                                                                 |
|                       | Gemport ID    | 1 •                                                                                   |
|                       | VLAN Mode     | Tag V                                                                                 |
|                       | VLAN List     | 100 (X,X or X-X;0 for all;max 12 VLANs)                                               |
|                       | CoS List      | N/A (X,X or X-X;)                                                                     |
|                       | PortType      | N/A V                                                                                 |
|                       | Commit        |                                                                                       |
|                       |               |                                                                                       |

Setup the "Service Port" enter the User VLAN and Translate VLAN in this example both are 100. (as this example is using VLAN 100).

| airlive               |                                                                                                    |                                         |            |         |           |            |        |       |        |          |         | 5           | ave       | •      |
|-----------------------|----------------------------------------------------------------------------------------------------|-----------------------------------------|------------|---------|-----------|------------|--------|-------|--------|----------|---------|-------------|-----------|--------|
|                       | ONU List ON                                                                                                    | U Status (                              | ONU Optica | Informa | tion ONU  | Version In | format | ion O | NU Mai | nual Add | ONU     | Allowlist   | ONU Stat  | istics |
| OLT Information       | Tcont Gempo                                                                                                    | ort Service                             | Service    | Port    | PortVLAN  | Multicast  | Port   | IP Ho | st I   | GMP I    | мас и   | VAN DH      | CP Server | WiFi   |
| OLT Configuration     | Security Loo                                                                                                    | nhack Detect                            | ion H 24   | 18 MAC  | ACL       |            |        |       |        |          |         |             |           |        |
| ONU Configuration     | ONUL Complete                                                                                                    | Doub Info (6                            |            |         |           |            |        |       |        |          |         |             |           |        |
| Profile Configuration | UNU Service                                                                                                    | Port Inio (:                            | SLUT:U PU  | N:I UNU | :1)       |            |        |       |        |          |         |             |           |        |
| System Configuration  | Service Port                                                                                                    | Gemport ID                              | Begin Vid  | End Vid | Outer Vid | Inner Vid  | VLAN   | SVLAN | Mode   | Enable   | Descrip | tion Action | ,         |        |
|                       | 1                                                                                                    | 1                                       | 100        | 100     | N/A       | N/A        | 100    | N/A   | 1:1    | YES      | N/A     | Delet       | 2         |        |
|                       | Add ONU Ser<br>Service Mode<br>Service Port 1<br>Gemport ID<br>User VLAN<br>Translate VLA<br>Description<br>Commit | CVLAN<br>CVLAN<br>D 2<br>1<br>AN<br>N/A |            |         |           |            |        |       |        |          |         |             |           |        |

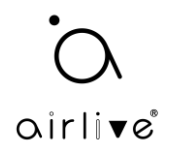

7: As the ONU is in SFU mode the Ethernet port(s) needs to be setup directly.

On the "PortVLAN" page, for the ONU, the Mode needs to be configured as "Tag", PortType needs to be configured for "Eth" and Port Id needs to be configured for each of the ethernet ports of the ONU. But less can also be set up. When the ONU has 4 LAN ports all need to be set up here. First Enter "1" for LAN port 1, then enter the VLAN ID which in this example is 100 and press commit. Now the same thing needs to be setup for LAN port 2. Follow the same steps but now enter "2" at Port Id and press commit again. And again, do the same for ports 3 and 4 and so on. Now the added ports are connected to Internet.

**Note**: When the warning message "Warning: over ONU profile ma port num." appears. Then please go to point 2 to make a new profile with your correct number of LAN ports.

In the below example only LAN port 1 is shown.

| airli∎e®              |                     |                         |                         |                             |                  | Save                         | Log              | Status ONU list              | Logout        |
|-----------------------|---------------------|-------------------------|-------------------------|-----------------------------|------------------|------------------------------|------------------|------------------------------|---------------|
|                       | ONU List ONU Status | ONU Optical Infor       | mation ONU Version      | n Information ONU M         | Ianual Add ONU   | Allowlist ONU Statisti       | s                |                              |               |
| OLT Information       | Tcont Gemport Se    | rvice Service Port      | PortVLAN Multica        | ast Port IP Host            | IGMP MAC E       | DHCP Server Misc T           | R069 Security    | Loopback Detection           | H.248         |
| OLT Configuration     | MAC ACL             |                         |                         |                             |                  |                              |                  |                              |               |
| ONU Configuration     | ONU PortVLAN Info   | SLOT:0 PON:1 ONU        | 1:1)                    |                             |                  |                              |                  |                              |               |
| Profile Configuration |                     |                         |                         |                             |                  | 1                            | 1                |                              |               |
| System Configuration  | PortName Mode VLA   | N VLAN<br>Priority(tag) | Default<br>VLAN(hybrid) | Default<br>Priority(hybrid) | CVLAN(translate) | CVLAN<br>Priority(translate) | SVLAN(translate) | SVLAN<br>Priority(translate) | Action        |
|                       | eth_0/1 Tag 100     | 0                       | N/A                     | N/A                         | N/A              | N/A                          | N/A              | N/A                          | <u>Delete</u> |
|                       |                     |                         |                         |                             |                  |                              |                  |                              |               |
|                       | Add ONU PortVLAN    |                         |                         |                             |                  |                              |                  |                              |               |
|                       | Mode Tag            | ~                       |                         |                             |                  |                              |                  |                              |               |
|                       | PortType Eth        | ~                       |                         |                             |                  |                              |                  |                              |               |
|                       | Port Id 1           |                         |                         |                             |                  |                              |                  |                              |               |
|                       | VLAN ID 100         |                         |                         |                             |                  |                              |                  |                              |               |
|                       | VLAN Priority N/A   |                         | (0-7)                   |                             |                  |                              |                  |                              |               |
|                       | Commit              |                         |                         |                             |                  |                              |                  |                              |               |

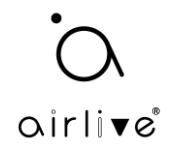

8: To receive the IP address from the Router on the computer, which is connected to the ONU, please make sure the DHCP server on the ONU is turned off. If this is not the case, the computer will get an IP address from the ONU and Internet will not work correctly.

In the setup menu select "DHCP Server", at DHCP Server select "Disable" from the pull-down menu and press Submit. After 1 to 2 mins the computer connected to the ONU will receive an IP address from the Router. If this is not the case, then unplug the RJ-45 cable from the computer and plug it back in.

When the DHCP Server is already disabled no settings need to be changed.

| airlive®              |                        |                    |          |                     |             |              |             | Save        | •        | Log      | Status   | ONU list  | Logout |
|-----------------------|------------------------|--------------------|----------|---------------------|-------------|--------------|-------------|-------------|----------|----------|----------|-----------|--------|
| ••••••                | ONU List ONU Status    | ONU Optical Inform | ation    | ONU Version Informa | ation ONU   | Manual Add   | d ONU Allow | list ONU St | atistics |          |          |           |        |
| OLT Information       | Tcont Gemport Serv     | rice Service Port  | PortVLA  | AN Multicast Por    | t IP Host   | IGMP         | MAC DHCP :  | Server Miso | TR069    | Security | Loopback | Detection | H.248  |
| OLT Configuration     | MACACI                 |                    |          |                     |             |              |             |             |          |          |          |           |        |
| ONU Configuration     | MAC ACL                |                    |          |                     |             |              |             |             |          |          |          |           |        |
| Profile Configuration | DHCP Server Configur   | ation (SLOT:0 PON: | 1 ONU:   | :1)                 |             |              |             |             |          |          |          |           |        |
| System Configuration  | LAN IP Address         | 192.168.1.1        |          |                     |             |              |             |             |          |          |          |           |        |
| -,                    | LAN Subnet Mask        | 255.255.255.0      |          |                     |             |              |             |             |          |          |          |           |        |
|                       | DHCP Server            | Disable            | ~        |                     |             |              |             |             |          |          |          |           |        |
|                       |                        | Submit             |          |                     |             |              |             |             |          |          |          |           |        |
|                       | LAN IPv6 Address       |                    |          |                     |             |              |             |             |          |          |          |           |        |
|                       | Prefix Mode            | Static             |          |                     |             |              |             |             |          |          |          |           |        |
|                       | Static IPv6 Address    |                    |          |                     |             |              |             |             |          |          |          |           |        |
|                       | LAN Prefixlen          | 64                 | (•       | 48-64)              |             |              |             |             |          |          |          |           |        |
|                       | DHCP Server IPv6       | Enable             | ~        |                     |             |              |             |             |          |          |          |           |        |
|                       | Preference Time        | 10000              | (        | 0-4294967295)       |             |              |             |             |          |          |          |           |        |
|                       | Valid Time             | 20000              | (        | 0-4294967295)       |             |              |             |             |          |          |          |           |        |
|                       | Beginning IPv6 Address | 0001:0001:0001:000 | 01 (     | нннн:нннн:нннн:н    | HHH)(Last 6 | 4 bits of IP | address)    |             |          |          |          |           |        |
|                       | Ending IPv6 Address    | 0002:0002:0002:00  | 02 (1    | нннн:нннн:нннн:н    | HHH)(Last 6 | 4 bits of IP | address)    |             |          |          |          |           |        |
|                       | DNSv6 Master           | PC                 | <b>•</b> |                     |             |              |             |             |          |          |          |           |        |
|                       | DNSv6 Slave            |                    | _        |                     |             |              |             |             |          |          |          |           |        |
|                       | IPv6 Gateway           | ::                 |          |                     |             |              |             |             |          |          |          |           |        |
|                       | RA                     | Active             |          |                     |             |              |             |             |          |          |          |           |        |
|                       | Manage                 | disable            | ~        |                     |             |              |             |             |          |          |          |           |        |
|                       | Other                  | enable             | ~        |                     |             |              |             |             |          |          |          |           |        |
|                       | Max Interval           | 600                | (        | 1-1800)s            |             |              |             |             |          |          |          |           |        |

To see the settings of the ONU (which the OLT sent to the ONU), please connect to the ONU with a PC, and enter the default IP address of the ONU in a browser. The default IP address is 192.168.1.1. You would need to enter a Fixed IP address in the network of the computer when the DHCP server of the ONU is turned off.

9: Remember to Press "SAVE" in the top bar of the OLT so save the complete configuration.

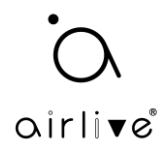

## Point 2 (only when warning message appears)

Setting up the XGSPON OLT-2XGS ONU-10XG(S)-1004-10G using Bridge mode and PortVLAN gives an error, showing Max port number reached with Default ONU profile in the OLT is used.

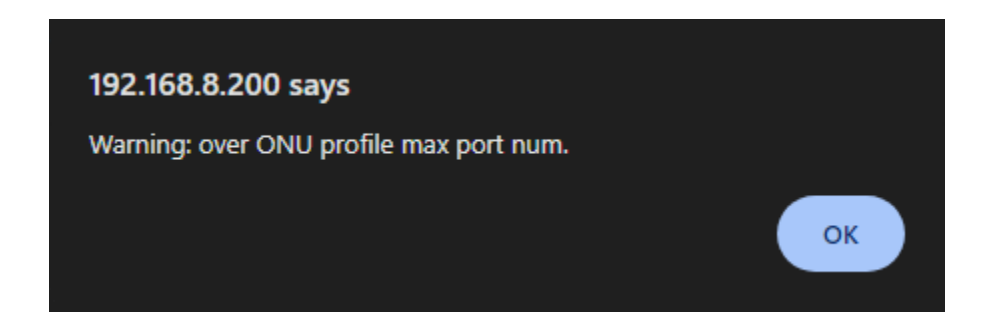

### Answer:

When you get this error message it means that the number of LAN ports on your ONU is higher than the number of LAN Ethernet ports specified in the ONU Profile used in the OLT.

To change this, you would need to make an ONU profile with the correct number of Ethernet Port for your ONU. When this new profile is used you will be able to add all the ONU LAN ports to the PortVLAN setup.

1: In the OLT Webui go to Profile Configuration >>> ONU Profile. If you would like to see the number of Ethernet ports used on the Default or any other profile, click on "Detail" behind the Profile name.

To add a new Profile, click on "Add Profile" a new page will open.

| airlive®              |             |              |           |             |          |         |
|-----------------------|-------------|--------------|-----------|-------------|----------|---------|
| ••••••                | Information | Add Profile  |           |             |          |         |
| OLT Information       | ONU Prof    | ile          |           |             |          |         |
| OLT Configuration     | Refresh     |              |           |             |          |         |
| ONU Configuration     | Profile ID  | Profile Name | Max Tcont | Max Gemport | Max Veip | Action  |
| Profile Configuration | 0           | default      | 255       | 255         | 1        | Details |
| ONU Profile           |             |              | 1         | 1           | I        |         |
| DBA Profile           |             |              |           |             |          |         |
| Traffic Profile       |             |              |           |             |          |         |
| Line Profile          |             |              |           |             |          |         |
| Service Profile       |             |              |           |             |          |         |
| Alarm Profile         |             |              |           |             |          |         |
| Pri Profile           |             |              |           |             |          |         |
| IGMP Profile          |             |              |           |             |          |         |
| Format Profile        |             |              |           |             |          |         |
| Bind Profile          |             |              |           |             |          |         |
| System Configuration  |             |              |           |             |          |         |

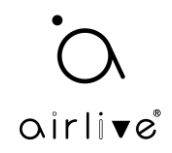

## 2: Add Profile

Enter your Profile ID number as will Profile Name and Description. Enter all the necessary information for your ONU. In this example Max Eth was setup to 5 as the ONU-10XG(S)-1004-10G used has 5 LAN Ethernet ports.

After entering all the information press "Commit" to save your profile.

| irlive                |                         |           | Save | • | Log | Status | ON |
|-----------------------|-------------------------|-----------|------|---|-----|--------|----|
|                       | Information Add Profile |           |      |   |     |        |    |
| OLT Information       | ONU Profile Modify      |           |      |   |     |        |    |
| OLT Configuration     | Commit                  |           |      |   |     |        |    |
| ONU Configuration     | Brofile ID              |           |      |   |     |        |    |
| Profile Configuration | FIGHIE 1D               |           |      |   |     |        |    |
| ONU Profile           | Profile Name            | ONU_5Eth  |      |   |     |        |    |
| DBA Profile           | Description             | ONU_5Eth  |      |   |     |        |    |
| Traffic Profile       | Max Tcont               | 8         |      |   |     |        |    |
| Line Profile          | Mary Company            |           |      |   |     |        |    |
| Service Profile       | Max Gemport             | 32        |      |   |     |        |    |
| Alarm Profile         | Max Eth                 | 5         |      |   |     |        |    |
| Pri Profile           | Max POTS                | 0         |      |   |     |        |    |
| IGMP Profile          | Max IDHoct              | 2         |      |   |     |        |    |
| Format Profile        | Hax IFHOSE              | <u> </u>  |      |   |     |        |    |
| Bind Profile          | Max IPv6Host            | 0         |      |   |     |        |    |
| System Configuration  | Max Veip                | 1         |      |   |     |        |    |
|                       | Service ability         | Disable 🗸 |      |   |     |        |    |
|                       | Service ability N:1     | yes 🗸     |      |   |     |        |    |
|                       | Service ability 1:M     | yes 🗸     |      |   |     |        |    |
|                       | Service ability 1:P     | yes 🗸     |      |   |     |        |    |
|                       | WiFi mgmt via non OMCI  | Disable 🗸 |      |   |     |        |    |
|                       | OMCI send mode          | async 🗸   |      |   |     |        |    |
|                       | Default Multicast range | none 🗸    |      |   |     |        |    |

3: Add new Profile to ONU AutoLearn.

Note if you have already added your ONU to the OLT with the default profile, you would need to delete the ONU and re-add it again after you have added the new Profile to ONU AutoLearn.

Go to ONU Configuration >>> ONU AutoLearn >>> Default ONU Profile.

From the Pull-down menu at Default ONU Profile select your correct Profile. After it has been selected press "Apply" to save the settings.

| airlive               |                                                                | Save    | •     | Log Status     | ONU list |  |  |  |  |  |  |  |  |
|-----------------------|----------------------------------------------------------------|---------|-------|----------------|----------|--|--|--|--|--|--|--|--|
| •••••                 | ONU AutoLearn ONU AutoBind ONU AutoDelete ONU Scheduled Reboot |         |       |                |          |  |  |  |  |  |  |  |  |
| OLT Information       | Automatic Learn                                                |         |       |                |          |  |  |  |  |  |  |  |  |
| OLT Configuration     |                                                                |         |       |                |          |  |  |  |  |  |  |  |  |
| ONU Configuration     | Default ONU Profile default                                    |         |       |                |          |  |  |  |  |  |  |  |  |
| ONU AuthList          | Plug and Play                                                  |         |       |                |          |  |  |  |  |  |  |  |  |
| ONU AutoFind          | Default VLAN                                                   |         |       |                |          |  |  |  |  |  |  |  |  |
| ONU AutoLearn         |                                                                |         |       |                |          |  |  |  |  |  |  |  |  |
| ONU Upgrade           | Variable VLAN disable   I (1-3582)                             |         |       |                |          |  |  |  |  |  |  |  |  |
| Rogue ONU             |                                                                |         |       |                |          |  |  |  |  |  |  |  |  |
| ONU Common Service    | PON ID Enable Line Profile Srv Profile Alarm Profile           | Pri Pro | ofile | Format Profile |          |  |  |  |  |  |  |  |  |
| Profile Configuration | PON1 Enable                                                    | ▼ N/A   | ~     | N/A            | ~        |  |  |  |  |  |  |  |  |
| System Configuration  | PON2 Enable V N/A V N/A V N/A                                  | ✓ N/A   | ~     | N/A            | ~        |  |  |  |  |  |  |  |  |
|                       | Apply Refresh                                                  |         |       | 1              |          |  |  |  |  |  |  |  |  |

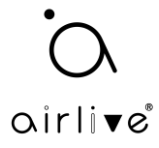

4: After adding the ONU to the OLT, the Profile shown should be your new selected profile.

You can now setup the ONU-10XG(S)-1004-10G without the PortVLAN error message coming back.

| airlive®              | Save 🔵 Log Status ONU list Logout                                                                                                |
|-----------------------|----------------------------------------------------------------------------------------------------|
|                       | ONU List ONU Status ONU Optical Information ONU Version Information ONU Manual Add ONU Allowlist ONU Statistics                  |
| OLT Information       | ONU Authentication Information                                                                                                   |
| OLT Configuration     | Port ID PON1 V                                                                                                    |
| ONU Configuration     |                                                                                                    |
| ONU AuthList          | Search Mode All                                                                                                    |
| ONU AutoFind          | Search Into Search                                                                                                    |
| ONU AutoLearn         | ONO COURT 1/1                                                                                                    |
| ONU Upgrade           | Delete All Delete Offline Refresh                                                                                                |
| Rogue ONU             | ONU ID Status Description Model Profile PON Type Mode Info Action                                                                |
| ONU Common Service    | GPON0/1:1 Online GPON0/1:1 V305 ONU_SEth XGS-PON SN GPON00000887 Config Deactivate Delete Modify Optical Info Detail Info Reboot |
| Profile Configuration |                                                                                                    |
| System Configuration  |                                                                                                    |
|                       |                                                                                                    |

PortVLAN is now able to add all 5 LAN ports of the ONU-10XG(S)-1004-10G.

| oirlive®                             | ONUL List of                           |      | tatus     | ONUL Optical Infor    | mation ONUL Versio      | a Information ONU h         | April Add ONU    | Save                         | Log              | Status ONU list              | Logout |  |  |
|--------------------------------------|----------------------------------------|------|-----------|-----------------------|-------------------------|-----------------------------|------------------|------------------------------|------------------|------------------------------|--------|--|--|
| OLT Information<br>OLT Configuration | Tcont Gem                              | port | Servi     | ce Service Port       | PortVLAN Multic         | ast Port IP Host            | IGMP MAC I       | DHCP Server Misc T           | R069 Security    | Loopback Detection           | H.248  |  |  |
| ONU AuthList                         | ONU PortVLAN Info (SLOT:0 PON:1 ONU:1) |      |           |                       |                         |                             |                  |                              |                  |                              |        |  |  |
| ONU AutoFind                         | PortName                               | Mode | VLAN      | VLAN<br>Priority(tag) | Default<br>VLAN(hybrid) | Default<br>Priority(hybrid) | CVLAN(translate) | CVLAN<br>Priority(translate) | SVLAN(translate) | SVLAN<br>Priority(translate) | Action |  |  |
| ONU AutoLearn<br>ONU Upgrade         | eth_0/1                                | Tag  | 100       | 0                     | N/A                     | N/A                         | N/A              | N/A                          | N/A              | N/A                          | Delete |  |  |
| Rogue ONU                            | eth_0/2                                | Tag  | 100       | 0                     | N/A                     | N/A                         | N/A              | N/A                          | N/A              | N/A                          | Delete |  |  |
| ONU Common Service                   | eth_0/3                                | Tag  | 100       | 0                     | N/A                     | N/A                         | N/A              | N/A                          | N/A              | N/A                          | Delete |  |  |
| Profile Configuration                | eth_0/4                                | Tag  | 100       | 0                     | N/A                     | N/A                         | N/A              | N/A                          | N/A              | N/A                          | Delete |  |  |
| System Configuration                 | eth_0/5                                | Tag  | 100 0 N/A |                       | N/A                     | N/A                         | N/A              | N/A                          | N/A              | N/A                          | Delete |  |  |
|                                      | Add ONU PortVLAN                       |      |           |                       |                         |                             |                  |                              |                  |                              |        |  |  |
|                                      | Mode                                   |      | ag        | <b>`</b>              |                         |                             |                  |                              |                  |                              |        |  |  |
|                                      | PortType                               | E    | th        | ~                     |                         |                             |                  |                              |                  |                              |        |  |  |
|                                      | Port Id                                |      |           |                       |                         |                             |                  |                              |                  |                              |        |  |  |
|                                      | VLAN ID                                |      |           |                       |                         |                             |                  |                              |                  |                              |        |  |  |
|                                      | VLAN Priori                            | ty N | /A        |                       | (0-7)                   |                             |                  |                              |                  |                              |        |  |  |
|                                      | Commit                                 |      |           |                       |                         |                             |                  |                              |                  |                              |        |  |  |
|                                      |                                        |      |           |                       |                         |                             |                  |                              |                  |                              |        |  |  |
|                                      |                                        |      |           |                       |                         |                             |                  |                              |                  |                              |        |  |  |

Remember to Press "SAVE" in the top bar of the OLT so save the complete configuration.